# Procédure GLPI

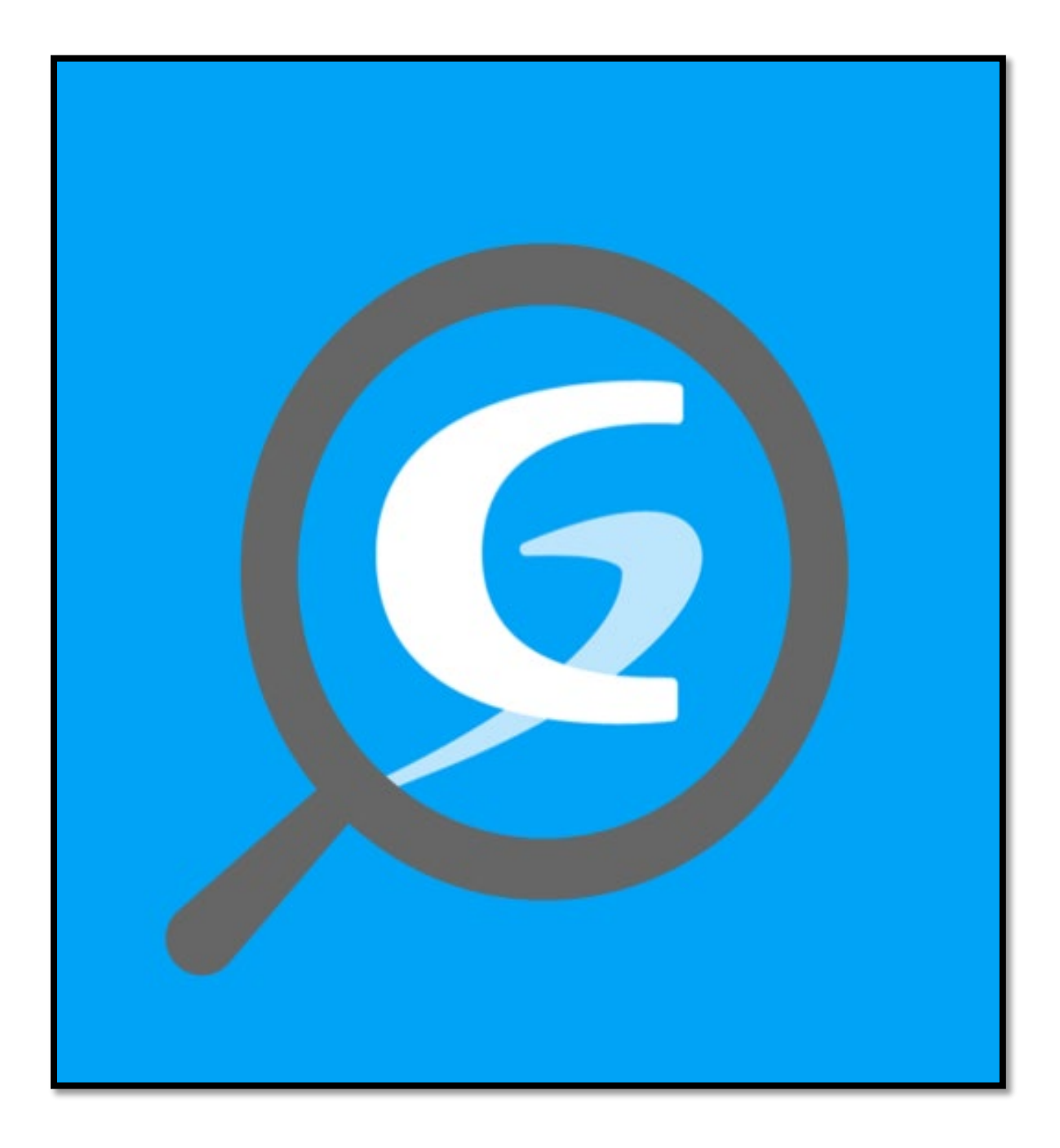

Nous allons installer et configurer **GLPI**, un outil de gestion des services informatiques. Cette procédure couvrira l'installation du système, la configuration du serveur et l'utilisation de GLPI pour la gestion des tickets et des agents d'inventaire.Nous commencerons par **installer Debian** et les **prérequis** nécessaires, comme Apache, MariaDB et PHP. Ensuite, nous préparerons la **base de données**, téléchargerons et configurerons **GLPI**, et adapterons **Apache2 avec PHP 8.2-FPM** pour optimiser son fonctionnement.Une fois GLPI installé, nous mettrons en place l'agent d'inventaire sur Windows 10 et l'intégrerons à GLPI pour automatiser la gestion du parc informatique.Enfin, nous explorerons la **gestion des tickets** : création, lecture et résolution des demandes, permettant ainsi un suivi efficace des incidents et interventions.

| Installation Debian                           |                              |
|-----------------------------------------------|------------------------------|
| Choix de la langue                            |                              |
| Création d'utilisateur                        |                              |
| Partitionnement des disques                   | 6                            |
| Installation prérequis                        | 9                            |
| Installation GLPI                             | 10                           |
| Préparation base de données                   | 10                           |
| Télécharger GLPI et préparer son installation |                              |
| Créer les fichiers de configuration :         |                              |
| Préparer la configuration Apache2             |                              |
| Utilisation de PHP8.2-FPM avec Apache2        |                              |
| Installation de GLPI                          |                              |
| Installation Windows 10                       |                              |
| Installation windows                          |                              |
| Installation agent sous glpi                  |                              |
| Installation agent                            | Error! Bookmark not defined. |
| Prise de ticket sous glpi                     | Error! Bookmark not defined. |
| Emettre un ticket                             | Error! Bookmark not defined. |
| Lire un ticket                                | Error! Bookmark not defined. |
| Résoudre un ticket                            | Error! Bookmark not defined. |

# Installation Debian

#### Selectionné graphical install

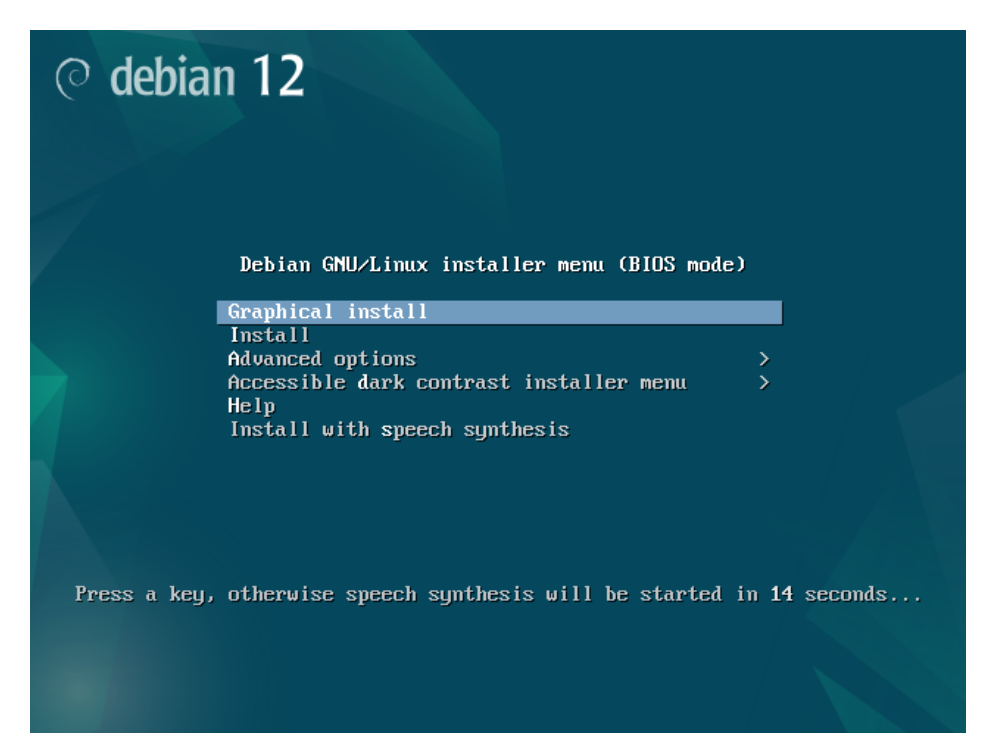

Choix de la langue

### Sélectionnez la langue **Français**, le pays **France** et le clavier **Français**.

| © debian 12                                                                                                    |                           |                  |
|----------------------------------------------------------------------------------------------------|---------------------------|------------------|
| Choix de votre situation géographique                                                                                                    |                           |                  |
| Le pays choisi permet de définir le fuseau horaire et de déterminer le<br>(« locale »). C'est le plus souvent le pays où vous vivez.                             | es paramètres régionau    | ux du système    |
| La courte liste affichée dépend de la langue précédemment choisie.<br>nas affiché.                                                                               | Choisissez « Autre » si v | votre pays n'est |
| Pays (territoire ou région) :                                                                                                    |                           |                  |
| Belgigue                                                                                                    |                           |                  |
| Canada                                                                                                    |                           |                  |
| France                                                                                                    |                           |                  |
| Luxembourg                                                                                                    |                           |                  |
| Suisse                                                                                                    |                           |                  |
| Autre                                                                                                    |                           |                  |
|                                                                                                    |                           |                  |
|                                                                                                    |                           |                  |
|                                                                                                    |                           |                  |
|                                                                                                    |                           |                  |
|                                                                                                    |                           |                  |
|                                                                                                    |                           |                  |
|                                                                                                    |                           |                  |
|                                                                                                    |                           |                  |
| Capture d'écran                                                                                                    | Revenir en arrière        | Continuer        |
| © debian 12                                                                                                    | ₽\$                       |                  |
| Configurer le clavier                                                                                                    |                           |                  |
| Disposition de clavier à utiliser :                                                                                                    |                           |                  |
| Danois                                                                                                    |                           | ^                |
| Néerlandais                                                                                                    |                           |                  |
| Dvorak                                                                                                    |                           |                  |
| Diolak                                                                                                    |                           |                  |
| Dzongkha                                                                                                    |                           |                  |
| Dzongkha<br>Espéranto                                                                                                    |                           |                  |
| Dzongkha<br>Espéranto<br>Estonien                                                                                                    |                           |                  |
| Dzongkha<br>Espéranto<br>Estonien<br>Ethiopien                                                                                                    |                           | H                |
| Dzongkha<br>Espéranto<br>Estonien<br>Éthiopien<br>Finnois                                                                                                    |                           | =                |
| Dzongkła<br>Espéranto<br>Estonien<br>Ethiopien<br>Finnois<br>Français                                                                                            |                           | =                |
| Dzongkła<br>Espéranto<br>Estonien<br>Ethiopien<br>Finnois<br>Français<br>Géorgien                                                                                |                           | -                |
| Dzongkha<br>Espéranto<br>Estonien<br>Ethiopien<br>Finnois<br>Français<br>Géorgien<br>Allemand                                                                    |                           |                  |
| Dzongkha<br>Espéranto<br>Estonien<br>Estonien<br>Finnois<br>Français<br>Géorgien<br>Allemand<br>Grec                                                             |                           | 1                |
| Dzongkha<br>Espéranto<br>Espéranto<br>Estnipien<br>Finnois<br>Français<br>Géorgien<br>Allemand<br>Grec<br>Gujarati                                               |                           | =                |
| Dzongkha<br>Espéranto<br>Espéranto<br>Estnoien<br>Éthiopien<br>Finnois<br>Français<br>Géorgien<br>Allemand<br>Grec<br>Gujarati<br>Gourmoukhi                     |                           |                  |
| Dzongkha<br>Espéranto<br>Estonien<br>Estonien<br>Finnois<br>Français<br>Géorgien<br>Allemand<br>Grec<br>Gujarati<br>Gourmoukhi<br>Hébreu                         |                           |                  |
| Dzongkha<br>Espéranto<br>Estonien<br>Estonien<br>Finnois<br>Français<br>Géorgien<br>Allemand<br>Grec<br>Gujarati<br>Gourmoukhi<br>Hébreu<br>Hindi                |                           |                  |
| Dzongkha<br>Espéranto<br>Espéranto<br>Esthiopien<br>Finnois<br>Français<br>Géorgien<br>Allemand<br>Grec<br>Gujarati<br>Gourmoukhi<br>Hébreu<br>Hindi<br>Hongrois |                           |                  |

# Création d'utilisateur

Indiqué le nom de la machine le mot de passe root pour le nom pour un nouvelle utilisateur et son mot de passe

|                                                                                             | (0                                                                                                    | uebian                                                                                                    | 12                                                                                                    |                                                                                                    |                                                                                                    |                                                                                                    |
|---------------------------------------------------------------------------------------------|----------------------------------------------------------------------------------------------------|----------------------------------------------------------------------------------------------------|----------------------------------------------------------------------------------------------------|----------------------------------------------------------------------------------------------------|----------------------------------------------------------------------------------------------------|----------------------------------------------------------------------------------------------------|
| Configurer le                                                                               | réseau                                                                                                    |                                                                                                    |                                                                                                    |                                                                                                    |                                                                                                    |                                                                                                    |
| Veuillez indic                                                                              | quer le nom de ce s                                                                                                    | système.                                                                                                    |                                                                                                    |                                                                                                    |                                                                                                    |                                                                                                    |
| Le nom de ma<br>nom, demano<br>que vous vou<br>Nom de mach                                  | achine est un mot<br>dez-le à votre admi<br>ilez.<br>iine :                                                                                                    | unique qui identific<br>inistrateur réseau.                                                                                                    | e le système sur l<br>Si vous installez                                                                                                    | le réseau. Si vous n<br>votre propre résea                                                                                                    | ie connaisse<br>u, vous pouv                                                                                        | z pas ce<br>vez mettre ce                                                                                                |
| debian                                                                                      |                                                                                                    |                                                                                                    |                                                                                                    |                                                                                                    |                                                                                                    |                                                                                                    |
|                                                                                             |                                                                                                    |                                                                                                    |                                                                                                    |                                                                                                    |                                                                                                    |                                                                                                    |
|                                                                                             |                                                                                                    |                                                                                                    |                                                                                                    |                                                                                                    |                                                                                                    |                                                                                                    |
|                                                                                             |                                                                                                    |                                                                                                    |                                                                                                    |                                                                                                    |                                                                                                    |                                                                                                    |
|                                                                                             |                                                                                                    |                                                                                                    |                                                                                                    |                                                                                                    |                                                                                                    |                                                                                                    |
|                                                                                             |                                                                                                    |                                                                                                    |                                                                                                    |                                                                                                    |                                                                                                    |                                                                                                    |
|                                                                                             |                                                                                                    |                                                                                                    |                                                                                                    |                                                                                                    |                                                                                                    |                                                                                                    |
|                                                                                             |                                                                                                    |                                                                                                    |                                                                                                    |                                                                                                    |                                                                                                    |                                                                                                    |
|                                                                                             |                                                                                                    |                                                                                                    |                                                                                                    |                                                                                                    |                                                                                                    |                                                                                                    |
| Capture d'é                                                                                 | cran                                                                                                    |                                                                                                    |                                                                                                    | Revenir en arri                                                                                                    | iàra (                                                                                                    | ontinuer                                                                                                    |
| cupture u e                                                                                 |                                                                                                    |                                                                                                    |                                                                                                    |                                                                                                    |                                                                                                    |                                                                                                    |
|                                                                                             |                                                                                                    |                                                                                                    |                                                                                                    |                                                                                                    |                                                                                                    |                                                                                                    |
|                                                                                             |                                                                                                    | ල deb                                                                                                    | ian 12                                                                                                    |                                                                                                    |                                                                                                    |                                                                                                    |
| Crée                                                                                        | r les utilisateurs et                                                                                                    | choisir les mots de                                                                                                    | ian 12                                                                                                    | lles                                                                                                    | t de la companya de la companya de la companya de la companya de la companya de la companya de la companya de l     |                                                                                                    |
| Crée<br>Vou<br>utili<br>cons<br>vou                                                         | r les utilisateurs et<br>s devez choisir un r<br>sateur malintentior<br>séquence, ce mot d<br>s être facilement as                                                                                                    | choisir les mots de<br>mot de passe pour le<br>nné ou peu expérim<br>e passe ne doit pas<br>socié.                                                                                                    | ian 12<br>passe<br>e superutilisateur<br>enté qui aurait ac<br>être facile à devir                                                                                                  | ; le compte d'admin<br>ccès à ce compte per<br>ner, ni correspondre                                                                                                   | istration du :<br>ut provoquer<br>e à un mot d'u                                                                    | système. Un<br>r des désastres<br>un dictionnaire                                                                        |
| Crée<br>Vou<br>utili<br>cons<br>vou<br>Un t                                                 | r les utilisateurs et<br>s devez choisir un r<br>sateur malintentior<br>séquence, ce mot d<br>s être facilement as<br>pon mot de passe er<br>uitarement                                                                                                    | choisir les mots de<br>mot de passe pour le<br>mé ou peu expérim<br>e passe ne doit pas<br>ssocié.<br>st composé de lettre                                                                                                    | ian 12<br>passe<br>e superutilisateur<br>enté qui aurait ac<br>étre facile à devir<br>es, chiffres et sigr                                                                          | ; le compte d'admin<br>cès à ce compte peu<br>ner, ni correspondre<br>nes de ponctuation.                                                                             | istration du 4<br>ut provoquer<br>e à un mot d'1<br>Il devra en c                                                   | système. Un<br>r des désastres<br>un dictionnaire<br>outre être chan                                                     |
| Crée<br>Vour<br>utili<br>cons<br>vous<br>Un b<br>régu<br>Le s<br>du s<br>priv               | r les utilisateurs et<br>s devez choisir un r<br>sateur malintentio<br>sétre facilement as<br>son mot de passe e<br>uitèrement.<br>uperutilisateur ser<br>uperutilisateur ser                                                                                                    | c choisir les mots de<br>mot de passe pour le<br>nné ou peu expérim<br>le passe ne doit pas<br>socié.<br>st composé de lettro<br>root ~) ne doit pas ar<br>a désactivé et le prr<br>isateur avec la com                                                                                                    | tan 12<br>passe<br>enté qui aurait ac<br>ètre facile à devir<br>es, chiffres et sign<br>voir de mot de pa<br>smier compte qui<br>ande « sudo ».                                     | , le compte d'admin<br>icès à ce compte per<br>ner, ni correspondre<br>nes de ponctuation.<br>sse víde. Si vous lai<br>sera créé aura la po                           | istration du s<br>ut provoquer<br>e à un mot d'u<br>Il devra en o<br>ssez ce cham<br>sssibilité d'ob                | système. Un<br>r des désastres<br>un dictionnaire<br>sutre être chan<br>ap vide, le comj<br>stenir les                   |
| Crée<br>Vou<br>utili<br>cons<br>vou<br>Un t<br>régu<br>Le s<br>du s<br>priv<br>Par s        | r les utilisateurs et<br>s devez choisir un r<br>sateur malintention<br>séquence, ce mot d<br>étre facilement as<br>pon mot de passe e<br>ullèrement.<br>uperutilisateur ser<br>lièges du superutil<br>sécurité, rien n'est                                                                                                    | choisir les mots de<br>mot de passe pour le<br>mot de passe pour le<br>e passe ne doit pas<br>sisocié.<br>st composé de lettre<br>root «) ne doit pas ar<br>a désactivé et le prr<br>isateur avec la comr                                                                                                    | tian 12<br>passe<br>o superutilisateur,<br>enté qui aurait ac<br>étre facile à devir<br>as, chiffres et sigr<br>voir de mot de pa<br>emier compte qui<br>anade « sudo ».<br>saisie. | , le compte d'admin<br>icés à ce compte pe<br>ner, ni correspondre<br>nes de ponctuation.<br>sse vide. Si vous lai<br>sera créé aura la po                            | istration du :<br>ut provoquer<br>à un mot d'u<br>Il devra en c<br>ssez ce cham<br>sssibilité d'ob                  | système. Un<br>r des désastres<br>un dictionnaire<br>outre être chan<br>op vide, le comp<br>stenir les                   |
| Crée<br>Vour<br>utili<br>cons<br>vour<br>Un t<br>régu<br>Le s<br>du s<br>priv<br>Par<br>Mot | r les utilisateurs et<br>s devez choisir un r<br>sateur malintention<br>séquence, ce mot d<br>étre facilement as<br>pon mot de passe et<br>ullèrement.<br>uperutilisateur ser<br>uperutilisateur ser<br>lièges du superutili<br>sécurité, rien n'est<br>de passe du superuti                                                    | c choisir les mots de<br>mot de passe pour le<br>de passe pour le<br>e passe ne doit pas<br>sisocié.<br>st composé de lettre<br>root ») ne doit pas ar<br>a désactivé et le prr<br>isateur avec la comr<br>affiché pendant la s<br>illisateur (« root ») :                                                                                                   | tian 12<br>passe<br>esuperutilisateur,<br>enté qui aurait ac<br>être facile à devir<br>es, chiffres et sigr<br>voir de mot de pa<br>emier compte qui<br>nande « sudo ».<br>taisie.  | , le compte d'admin<br>icés à ce compte per<br>ner, ni correspondre<br>nes de ponctuation.<br>sse vide. Si vous lai<br>sera créé aura la po                           | istration du s<br>ut provoquer<br>à un mot d'u<br>Il devra en o<br>ssez ce cham<br>sssibilité d'ot                  | système. Un<br>r des désastres<br>un dictionnaire<br>outre être chan<br>outre être comp<br>stenir les                    |
| Crée<br>Vour<br>utili<br>cons<br>vou<br>Un t<br>gu<br>Le s<br>du s<br>priv<br>Par<br>Mot    | r les utilisateurs et<br>s devez choisir un r<br>sateur malintention<br>séquence, ce mot d<br>étre facilement as<br>pon mot de passe et<br>ulièrement.<br>uperutilisateur ser<br>uperutilisateur ser<br>uperutilisateur ser<br>de passe du superutil<br>sécurité, rien n'est<br>de passe du superutil                           | c choisir les mots de<br>mot de passe pour le<br>nné ou peu expérim<br>e passe ne doit pas<br>socié.<br>st composé de lettre<br>toot ») ne doit pas ar<br>a désactivé et le prr<br>isateur avec la comr<br>affiché pendant la s<br>ilisateur (« root ») :<br>asse en clair                                                                                   | tian 12<br>passe<br>e superutilisateur<br>ente qui aurait a<br>étre facile à devir<br>ss, chiffres et sigr<br>voir de mot de pa<br>emiler compte qui<br>nande « sudo ».<br>laisie.  | , le compte d'admin<br>icés à ce compte per<br>ner, ni correspondre<br>nes de ponctuation.<br>sse vide. Si vous lai<br>sera créé aura la pc                           | istration du<br>ut provoquer<br>à un mot d'u<br>Il devra en o<br>ssez ce cham<br>sssibilité d'ob                    | système. Un<br>r des désastres<br>un dictionnaire<br>outre être chan<br>outre être chan<br>sutre ître comp<br>stenir les |
| Crée<br>Vou<br>utili<br>cons<br>vou<br>Un t<br>régu<br>Les<br>du s<br>priv<br>Par<br>Mot    | r les utilisateurs et<br>s devez choisir un r<br>sateur malintention<br>séquence, ce mot d<br>étre facilement as<br>pon mot de passe et<br>ullèrement.<br>uperutilisateur ser<br>lièges du superutil<br>sécurité, rien n'est<br>de passe du superuti<br>fficher le mot de pa<br>illez entrer à nouve                            | c choisir les mots de<br>mot de passe pour le<br>de passe pour le<br>e passe ne doit pas<br>sisocié.<br>st composé de lettre<br>root ») ne doit pas ar<br>a désactivé et le prr<br>lisateur avec la comr<br>affiché pendant la s<br>difiché pendant la s<br>difiché pendant la s<br>uilisateur (« root ») :                                                  | tian 12<br>passe<br>e superutilisateur<br>enté qui aurait ac<br>étre facile à devir<br>ss, chiffres et sigr<br>voir de mot de pa<br>emier compte qui<br>nande « sudo ».<br>maisie.  | , le compte d'admin<br>icès à ce compte pe<br>ner, ni correspondre<br>nes de ponctuation.<br>sse vide. Si vous lai<br>sera créé aura la po<br>ur afin de vérifier o   | istration du<br>ut provoquen<br>à un mot d'u<br>Il devra en o<br>ssez ce cham<br>sssibilité d'ot<br>u'il a été sais | système. Un<br>r des désastres<br>un dictionnaire<br>outre être chan<br>op vide, le comp<br>stenir les                   |
| Crée<br>Vouu<br>tili<br>cons<br>vous<br>Un t<br>régu<br>Par t<br>Mot<br>Par t<br>Mot<br>Con | r les utilisateurs et<br>s devez choisir un r<br>sateur malintention<br>séquence, ce mot d<br>étre facilement as<br>pon mot de passe e<br>ullèrement.<br>uperutilisateur ser<br>illèges du superutil<br>sécurité, rien n'est<br>de passe du superuti<br>fficher le mot de pa<br>illez entrer à nouve<br>firmation du mot de p   | C deb<br>choisir les mots de<br>mot de passe pour le<br>e passe ne doit pas<br>socié.<br>st composé de lettre<br>root ») ne doit pas ar<br>a désactivé et le prr<br>lisateur avec la comr<br>affiché pendant la s<br>dilisateur (« root ») :<br>asse en clair<br>passe :                                                                                     | tian 12<br>passe<br>e superutilisateur<br>ente qui aurait ac<br>étre facile à devir<br>ss, chiffres et sigr<br>voir de mot de pa<br>emiler compte qui<br>nande « sudo ».<br>laisie. | , le compte d'admin<br>icès à ce compte per<br>ner, ni correspondre<br>nes de ponctuation.<br>sse vide. Si vous lai<br>sera créé aura la po<br>ur afin de vérifier qu | istration du<br>ut provoquer<br>à un mot d'u<br>Il devra en o<br>ssez ce cham<br>sssibilité d'ot<br>u'il a été sais | système. Un<br>r des désastres<br>un dictionnaire<br>outre être chan<br>ap vide, le comp<br>stenir les                   |
| Crée<br>Vou<br>utili<br>cons<br>vou<br>Le s<br>du s<br>priv<br>Par :<br>Mot<br>Veu<br>Con   | r les utilisateurs et<br>s devez choisir un r<br>sateur malintention<br>séquence, ce mot d<br>étre facilement as<br>pon mot de passe et<br>ulièrement.<br>uperutilisateur ser<br>illèges du superutil<br>sécurité, rien n'est<br>de passe du superutil<br>fficher le mot de pa<br>illez entrer à nouve<br>firmation du mot de p | C deb<br>choisir les mots de<br>mot de passe pour le<br>e passe ne doit pas<br>socié.<br>st composé de lettre<br>tra désactivé et le pre<br>isateur avec la comm<br>affiché pendant la s<br>ilisateur (« root ») :<br>asse en clair<br>e passe :<br>sasse en clair                                                                                           | tian 12<br>passe<br>e superutilisateur<br>ente qui aurait ac<br>étre facile à devir<br>ss, chiffres et sigr<br>voir de mot de pa<br>emiler compte qui<br>nande « sudo ».<br>maisie. | , le compte d'admin<br>icès à ce compte per<br>ner, ni correspondre<br>nes de ponctuation.<br>sse vide. Si vous lai<br>sera créé aura la po<br>ur afin de vérifier qu | istration du<br>ut provoquei<br>a un mot d'a<br>ssez ce cham<br>sssibilité d'ot<br>u'il a été sais                  | système. Un<br>r des désastres<br>un dictionnaire<br>sutre être chan<br>ap vide, le comp<br>stenir les                   |
| Crée<br>Vouu<br>voii<br>vous<br>vous<br>vous<br>vous<br>vous<br>vous<br>vous<br>vous        | r les utilisateurs et<br>s devez choisir un r<br>sateur malintention<br>séquence, ce mot d<br>s être facilement as<br>soon mot de passe eu<br>Jièrement.<br>uperutilisateur ser<br>lièges du superutil<br>sécurité, rien n'est<br>de passe du superuti<br>fficher le mot de pa<br>fficher le mot de pa                          | C deb<br>c choisir les mots de<br>mot de passe pour le<br>socié.<br>st composé de lettro<br>root ») ne doit pas a<br>a désactivé tel par<br>isateur avec la comr<br>a désactivé de le pra-<br>isateur avec la comr<br>a désactivé de le par<br>isateur avec la comr<br>a désactivé pendant la s<br>ellisateur (« root ») :<br>asse en clair<br>asse en clair | ian 12<br>passe<br>e superutilisateur<br>enté qui aurait a c<br>étre facile à devir<br>es, chiffres et sign<br>voir de mot de pa<br>nande « sudo ».<br>naisie.<br>du superutilisate | ; le compte d'admin<br>rcés à ce compte per<br>ner, ni correspondre<br>nes de ponctuation.<br>sse vide. Si vous lai<br>sera créé aura la po<br>ur afin de vérifier qu | istration du<br>ut provoquer<br>à un mot d'i<br>Il devra en c<br>ssez ce cham<br>sssibilité d'ot<br>u'll a été sais | système. Un<br>des désastres<br>un dictionnaire<br>butre être chan<br>ap vide, le com<br>otenir les<br>il correctement   |

| 8                                                                                                    | ୍ତ debia                                                                                                    | n 12                                                                                    |                                                                                   |                                                    |
|----------------------------------------------------------------------------------------------------|----------------------------------------------------------------------------------------------------|-----------------------------------------------------------------------------------------|-----------------------------------------------------------------------------------|----------------------------------------------------|
| Créer les utilisateurs et                                                                                                    | choisir les mots de pass                                                                                                    | e                                                                                       |                                                                                   |                                                    |
| Un compte d'utilisateur<br>superutilisateur (« root<br>Veuillez indiquer le non<br>d'origine des courriels o<br>propre nom est un bon<br>Nom complet du nouvel u | va être créé afin que vo<br>»), pour l'utilisation cou<br>n complet du nouvel utili<br>émis ainsi que dans tout<br>choix.<br>tilisateur : | us puissiez dispose<br>irante du système.<br>isateur. Cette inforr<br>programme qui aff | er d'un compte différent<br>nation servira par exemp<br>iche ou se sert du nom co | de celui du<br>ole dans l'adresse<br>omplet. Votre |
|                                                                                                    |                                                                                                    |                                                                                         |                                                                                   |                                                    |
|                                                                                                    |                                                                                                    |                                                                                         |                                                                                   |                                                    |
| Capture d'écran                                                                                                    |                                                                                                    |                                                                                         | Revenir en arrière                                                                | Continuer                                          |
|                                                                                                    | O debia                                                                                                    | n 12                                                                                    |                                                                                   |                                                    |
| Créer les utilisateurs e                                                                                                    | et choisir les mots de pase                                                                                                    | se                                                                                      |                                                                                   |                                                    |
| Un bon mot de passe<br>régulièrement.<br>Mot de passe pour le no                                                                                                 | est composé de lettres, c<br>uvel utilisateur :                                                                                           | hiffres et signes de                                                                    | ponctuation. Il devra en                                                          | outre être changé                                  |
| Afficher le mot de p                                                                                                    | asse en clair                                                                                                    |                                                                                         |                                                                                   |                                                    |
| Veuillez entrer à nouv<br>Confirmation du mot de                                                                                                    | eau le mot de passe pour<br>passe :                                                                                                    | r l'utilisateur, afin d                                                                 | e vérifier que votre saisie                                                       | e est correcte.                                    |
| 🗌 Afficher le mot de p                                                                                                    | oasse en clair                                                                                                    |                                                                                         |                                                                                   |                                                    |
|                                                                                                    |                                                                                                    |                                                                                         |                                                                                   |                                                    |
| Capture d'écran                                                                                                    |                                                                                                    |                                                                                         | Revenir en arrière                                                                | Continuer                                          |

# Partitionnement des disques

Sélectionné comment partitionné le ou les disques

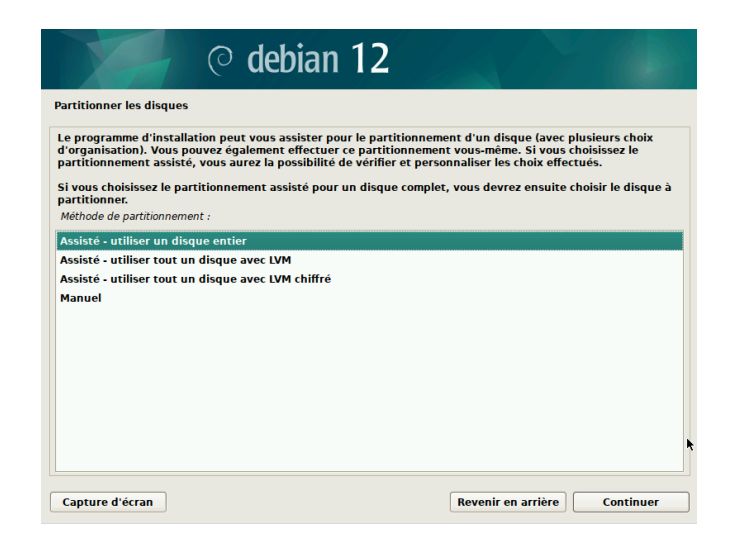

Choisissé le disquez a partitionné

| ○ debian 12                                                                                                    | 6                                      |
|----------------------------------------------------------------------------------------------------|----------------------------------------|
| Partitionner les disques                                                                                                    |                                        |
| Veuillez noter que toutes les données du disque choisi seront effacée<br>vous souhaitez réellement effectuer les modifications.<br>Disque à partitionner : | es mais pas avant d'avoir confirmé que |
| SCSI1 (0,0,0) (sda) - 136.4 GB Msft Virtual Disk                                                                                                    |                                        |
|                                                                                                    |                                        |
|                                                                                                    |                                        |
|                                                                                                    |                                        |
|                                                                                                    |                                        |
|                                                                                                    |                                        |
|                                                                                                    |                                        |
|                                                                                                    |                                        |
|                                                                                                    |                                        |
| Capture d'écran                                                                                                    | Revenir en arrière Continuer           |

Sélectionné de quelle manière le disque sera partitionné

| © debian 12                                                                                                    |                          |           |
|----------------------------------------------------------------------------------------------------|--------------------------|-----------|
| Partitionner les disques                                                                                                    |                          |           |
| Disque partitionné :<br>SCSI1 (0,0,0) (sda) - Msft Virtual Disk: 136.4 GB<br>Le disque peut être partitionné selon plusieurs schémas. Dans le do<br>Schéma de partitionnement : | ute, choisissez le premi | er.       |
| Tout dans une seule partition (recommandé pour les débutants)<br>Partition /home séparée<br>Partitions /home, /var et /tmp séparées                                             |                          |           |
| Capture d'écran                                                                                                    | Revenir en arrière       | Continuer |

Dites oui à l'analyse d'autre support d'installation

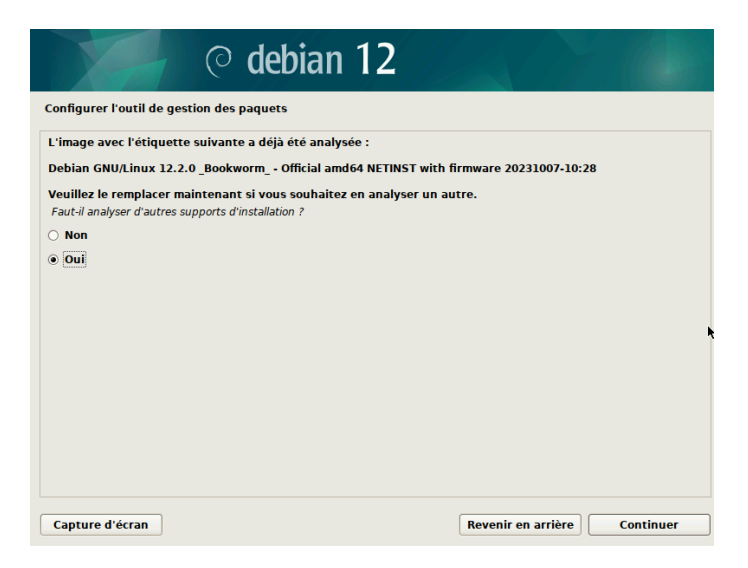

Choisissez ou installé grub

| e système nouvellen<br>e démarrage GRUB s<br>e disque principal (pa<br>illeurs sur un autre o<br>Périphérique où sera ins | ent installé doit pou<br>ur un périphérique o<br>artition UEFI ou secte<br>lisque, une autre pa<br>tallé le programme de | voir être démarré.<br>de démarrage. La m<br>eur d'amorçage). Vo<br>rtition, ou même su<br>démarrage : | Cette opération con<br>éthode habituelle p<br>us pouvez, si vous<br>r un support amovi | siste à installer le pro<br>our cela est de l'insta<br>le souhaitez, l'installe<br>ble. | ogramme<br>aller sur<br>er |
|----------------------------------------------------------------------------------------------------|----------------------------------------------------------------------------------------------------|----------------------------------------------------------------------------------------------------|----------------------------------------------------------------------------------------|-----------------------------------------------------------------------------------------|----------------------------|
| hoix manuel du péri                                                                                                    | phérique                                                                                                    | ě                                                                                                    |                                                                                        |                                                                                         |                            |
| dev/sda (scsi-360022                                                                                                    | 48038403f0c1170884                                                                                                    | 4bf139ebf1)                                                                                           |                                                                                        |                                                                                         |                            |
|                                                                                                    |                                                                                                    |                                                                                                    |                                                                                        |                                                                                         |                            |
|                                                                                                    |                                                                                                    |                                                                                                    |                                                                                        |                                                                                         |                            |
|                                                                                                    |                                                                                                    |                                                                                                    |                                                                                        |                                                                                         |                            |
|                                                                                                    |                                                                                                    |                                                                                                    |                                                                                        |                                                                                         |                            |
|                                                                                                    |                                                                                                    |                                                                                                    |                                                                                        |                                                                                         |                            |
|                                                                                                    |                                                                                                    |                                                                                                    |                                                                                        |                                                                                         |                            |

Vous avez terminé l'installation

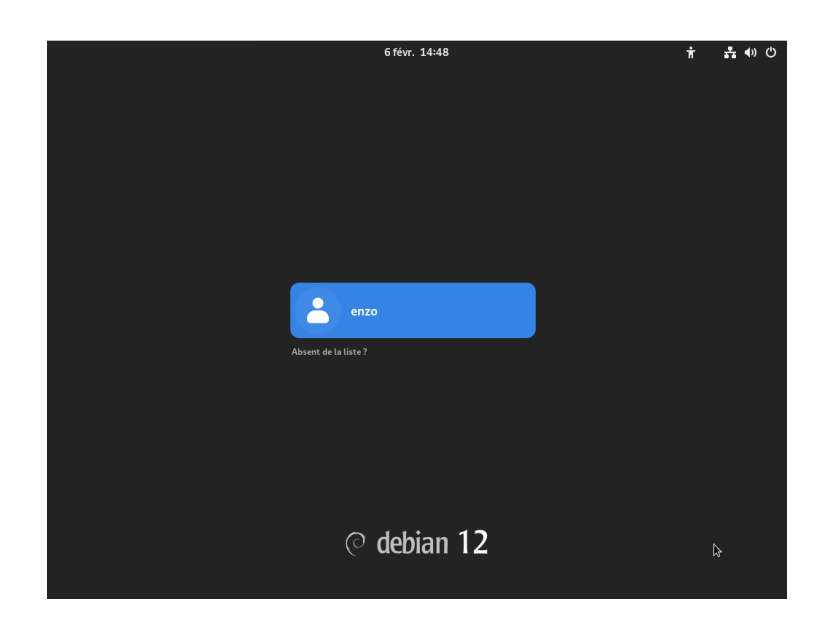

# Installation prérequis

En premier lieux mettre à jours les paquets de la machine que nous utilisons ouvrir un terminal de commande et entré les lignes :

#### # Sudo apt-get update && sudo apt-get upgrade

Ensuite nous allons procéder à l'installation des prérequis ainsi que des extensions nécessaires notamment pour PHP :

# sudo apt-get install apache2 php mariadb-server php-xml php-common php-json phpmysql php-mbstring php-curl php-gd php-intl php-zip php-bz2 php-imap php-apcu

# **Installation GLPI**

# Préparation base de données

Mise en place de paramètre sécurité MariaDB:

# sudo mysql\_secure\_installation

#### Suivre les indications sur la capture d'écran si dessous

| Setting the root password or using the unix_socket ensures that nobody<br>can log into the MariaDB root user without the proper authorisation.                                                                                                    |
|----------------------------------------------------------------------------------------------------|
| You already have your root account protected, so you can safely answer 'n'.                                                                                                    |
| Switch to unix_socket authentication [Y/n] n skipping.                                                                                                    |
| You already have your root account protected, so you can safely answer 'n'.                                                                                                    |
| Change the root password? [Y/n] y<br>New password:<br>Re-enter new password:                                                                                                    |
| Reloading privilege tables<br>Success!                                                                                                    |
| By default, a MariaDB installation has an anonymous user, allowing anyone<br>to log into MariaDB without having to have a user account created for<br>them. This is intended only for testing, and to make the installation<br>go a bit smoother. You should remove them before moving into a<br>production environment. |
| Remove anonymous users? [Y/n] y<br>Success!                                                                                                    |
| Normally, root should only be allowed to connect from 'localhost'. This<br>ensures that someone cannot guess at the root password from the network.                                                                                                    |
| Disallow root login remotely? [Y/n] y<br>Success!                                                                                                    |
| By default, MariaDB comes with a database named 'test' that anyone can<br>access. This is also intended only for testing, and should be removed<br>before moving into a production environment.                                                                                                    |
| Remove test database and access to it? [Y/n] y<br>- Dropping test database<br>Success!                                                                                                    |
| - Removing privileges on test database<br>Success!                                                                                                    |
| Reloading the privilege tables will ensure that all changes made so far will take effect immediately.                                                                                                    |
| Reload privilege tables now? [Y/n] y<br>Success!                                                                                                    |
| Cleaning up                                                                                                    |
| All done! If you've completed all of the above steps, your MariaDB<br>installation should now be secure.                                                                                                    |
| Thanks for using MariaDB!                                                                                                    |

Entré dans l'instance maria DB :

# sudo mysql -u root -p

Puis entrez les lignes suivantes pour créer une base de données, attribuer les droits à un utilisateur, appliquer les modifications et quitter maria DB:

#### # CREATE DATABASE db23\_glpi;

# GRANT ALL PRIVILEGES ON db23\_glpi.\* TO glpi\_adm@localhost IDENTIFIED BY "MotDePasseRobuste";

# FLUSH PRIVILEGES;

# **EXIT** 

root@debian:~# sudo mysql -u root -p Enter password: Welcome to the MariaDB monitor. Commands end with ; or \g. Your MariaDB connection id is 39 Server version: 10.11.6-MariaDB-0+deb12u1 Debian 12 Copyright (c) 2000, 2018, Oracle, MariaDB Corporation Ab and others. Type 'help;' or '\h' for help. Type '\c' to clear the current input statement. MariaDB [(none)]> CREATE DATABASE db23\_glpi; Query OK, 1 row affected (0,001 sec) MariaDB [(none)]> GRANT ALL PRIVILEGES ON db23\_glpi.\* TO glpi\_adm@localhost IDENTIFIED BY "MotDePasseRobuste"; Query OK, 0 rows affected (0,001 sec) MariaDB [(none)]> FLUSH PRIVILEGES; Query OK, 0 rows affected (0,000 sec) MariaDB [(none)]> EXIT Bye root@debian:~#

### Télécharger GLPI et préparer son installation

Entré dans le répertoire /tmp, pour y télécharger les sources d'installation de GLPI, et ensuite les décompresser dans le répertoire /var/www:

#### # cd /tmp

```
# wget <u>https://github.com/glpi-project/glpi/releases/download/10.0.10/glpi-10.0.10.tgz</u>
# sudo tar -xzvf glpi-10.0.10.tgz -C /var/www/
```

Définir l'utilisateur "www-data" en tant que propriétaire sur les fichiers GLPI.

#### # sudo chown www-data /var/www/glpi/ -R

Créez le dossier /etc/glpi, puis attribuez-lui les droits à www-data. Déplacez ensuite le dossier config de GLPI vers /etc/glpi. Créez le dossier /var/lib/glpi et attribuez-lui également les droits à www-data, puis déplacez-y le dossier files de GLPI. Créez ensuite le dossier /var/log/glpi, attribuez-lui les droits à www-data, et enfin, appliquez les droits à www-data de manière récursive sur /var/www/glpi.

```
root@debian:/tmp# sudo mkdir /etc/glpi
root@debian:/tmp# sudo chown www-data /etc/glpi/
root@debian:/tmp# sudo mv /var/www/glpi/config /etc/glpi
root@debian:/tmp# sudo mkdir /var/lib/glpi
root@debian:/tmp# sudo chown www-data /var/lib/glpi/
root@debian:/tmp# sudo mv /var/www/glpi/files /var/lib/glpi
root@debian:/tmp# sudo mkdir /var/log/glpi
root@debian:/tmp# sudo chown www-data /var/log/glpi
root@debian:/tmp# sudo chown www-data /var/log/glpi
```

#### Créer les fichiers de configuration :

Nous devons indiquer à GLPI où trouver les données en déclarant les nouveaux répertoires créés.

Créer les fichiers suivants :

#### # sudo nano /var/www/glpi/inc/downstream.php

Y ajouter le contenu ci-dessous :

```
GNU nano 7.2 /var/www/glpi/inc/downstream.php *
<?php
define('GLPI_CONFIG_DIR', '/etc/glpi/');
if (file_exists(GLPI_CONFIG_DIR . '/local_define.php')) {
    require_once GLPI_CONFIG_DIR . '/local_define.php';
}</pre>
```

#### # sudo nano /etc/glpi/local\_define.php

| GNU                         | nano 7.2          | /etc/glpi/local_define.php * |
|-----------------------------|-------------------|------------------------------|
| php</th <th></th> <th></th> |                   |                              |
| defin                       | e('GLPI_VAR_DIR', | '/var/lib/glpi/files');      |
| defin                       | e('GLPI_LOG_DIR', | '/var/log/glpi');            |

### Préparer la configuration Apache2

Il est nécessaire de créer un fichier de configuration dédié pour le VirtualHost de GLPI sur Apache2, afin d'assurer une redirection correcte des requêtes

# sudo nano /etc/apache2/sites-available/support.it-connect.tech.conf

```
GNU nano 7.2 /etc/apache2/sites-available/support.it-connect.tech.conf *
<VirtualHost *:80>
ServerName GLPI
DocumentRoot /var/www/glpi/public
# If you want to place GLPI in a subfolder of your site (e.g. your virtual host is serving multiple applicas
# you can use an Alias directive. If you do this, the DocumentRoot directive MUST NOT target the GLPI direc
# Alias "/glpi" "/var/www/glpi/public"
<Directory /var/www/glpi/public>
Require all granted
RewriteEngine On
# Redirect all requests to GLPI router, unless file exists.
RewriteRule ^(.*)$ index.php [QSA,L]
</Directory>
</VirtualHost>
```

Puis, nous allons activer ce nouveau site dans Apache2

#### # sudo a2ensite support.it-connect.tech.conf

Nous en profitons également pour désactiver le site par défaut

#### # sudo a2dissite 000-default.conf

Nous allons aussi activer le module "rewrite" (pour les règles de réécriture) car on l'a utilisé dans le fichier de configuration du VirtualHost (RewriteCond / RewriteRule).

#### # sudo a2enmod rewrite

Redémarrer le service Apache2 :

# sudo systemctl restart apache2

### Utilisation de PHP8.2-FPM avec Apache2

Il existe deux options pour utiliser PHP comme moteur de scripts avec Apache2 : soit en installant le module PHP pour Apache2 (libapache2-mod-php8.2), soit en utilisant PHP-FPM.

Il est préférable d'utiliser PHP-FPM pour de meilleures performances. Sinon, continuez la configuration en n'oubliant pas de régler l'option "session.cookie\_httponly".

Nous allons commencer par **installer PHP8.2-FPM** avec la commande. Puis, nous allons activer deux modules dans Apache et la configuration de PHP-FPM, avant de recharger Apache2 :

# sudo apt-get install php8.2-fpm

# sudo a2enmod proxy\_fcgi setenvif

# sudo a2enconf php8.2-fpm

# sudo systemctl reload apache2

Pour **configurer PHP-FPM pour Apache2**, nous n'allons pas éditer le fichier "/etc/php/8.2/apache2/php.ini" mais plutôt ce fichier :

# sudo nano /etc/php/8.2/fpm/php.ini

Dans ce fichier, recherchez l'option (raccourci : ctrl+w) "session.cookie\_httponly" et indiquez la valeur "on" pour l'activer, afin de protéger les cookies de GLPI.

```
; Whether or not to add the httpOnly flag to the cookie, which makes it
; inaccessible to browser scripting languages such as JavaScript.
; https://php.net/session.cookie-httponly
session.cookie_httponly = on
```

Pour appliquer les modifications, nous devons redémarrer PHP-FPM :

# sudo systemctl restart php8.2-fpm.service

## Installation de GLPI

Nous devons utiliser un navigateur Web afin d'accéder à l'adresse du GLPI. Il s'agit de l'adresse déclarée dans le fichier de configuration Apache2 (*GLPI*).

Ici il s'agit d'une nouvelle installation, nous cliquons sur "Installer".

| zlpi                                                                        | GLPI SETUP                                                                                                    |
|-----------------------------------------------------------------------------|----------------------------------------------------------------------------------------------------|
|                                                                             | Début de l'installation                                                                                                    |
| i Installation ou<br>Choisissez 'Ins'<br>Choisissez 'Mis<br>version antérie | <b>mise à jour de GLPI</b><br>:tallation' pour une nouvelle installation de GLPI.<br>se à jour' pour lancer la mise à jour de votre version de GLPI à partir d'une<br>eure. |
|                                                                             |                                                                                                    |

Si tous les prérequis sont respectés. Tout est bon, donc nous pouvons continuer.

| Requis Parser PHP                                                                                                    | ~ |
|----------------------------------------------------------------------------------------------------|---|
| Requis Configuration des sessions                                                                                                  | ~ |
| Requis Mémoire allouée                                                                                                    | ~ |
| Requis mysqli extension                                                                                                    | ~ |
| Requis Extensions du noyau de PHP                                                                                                  | ~ |
| Requis curl extension<br>Requis pour l'accès à distance aux ressources (requêtes des agents d'inventaire, Marketplace, flux RSS,). | ~ |
| Requis gd extension<br>Requis pour le traitement des images.                                                                       | ~ |
| Requis intl extension<br>Requis pour l'internationalisation.                                                                       | ~ |

A l'étape suivante, nous devons renseigner les informations pour se connecter à la base de données. Nous indiquons "localhost" en tant que serveur SQL puisque MariaDB est installé en local, sur le même serveur que GLPI. Puis, nous indiquons notre utilisateur "glpi\_adm" et le mot de passe associé.

| <u> </u>               |                                                    |  |
|------------------------|----------------------------------------------------|--|
| <b>S</b> lbi           | GLPI SETUP                                         |  |
|                        | Étape 1                                            |  |
|                        | Configuration de la connexion à la base de données |  |
| Serveur SQL (MariaDB o | bu MySQL)                                          |  |
| localhost              |                                                    |  |
| Utilisateur SQL        |                                                    |  |
| glpi_adm               |                                                    |  |
| Mot de passe SQL       |                                                    |  |
|                        |                                                    |  |
| Continuer >            |                                                    |  |

Après avoir cliqué sur "Continuer", nous devons choisir la base de données "db23\_glpi" créée précédemment.

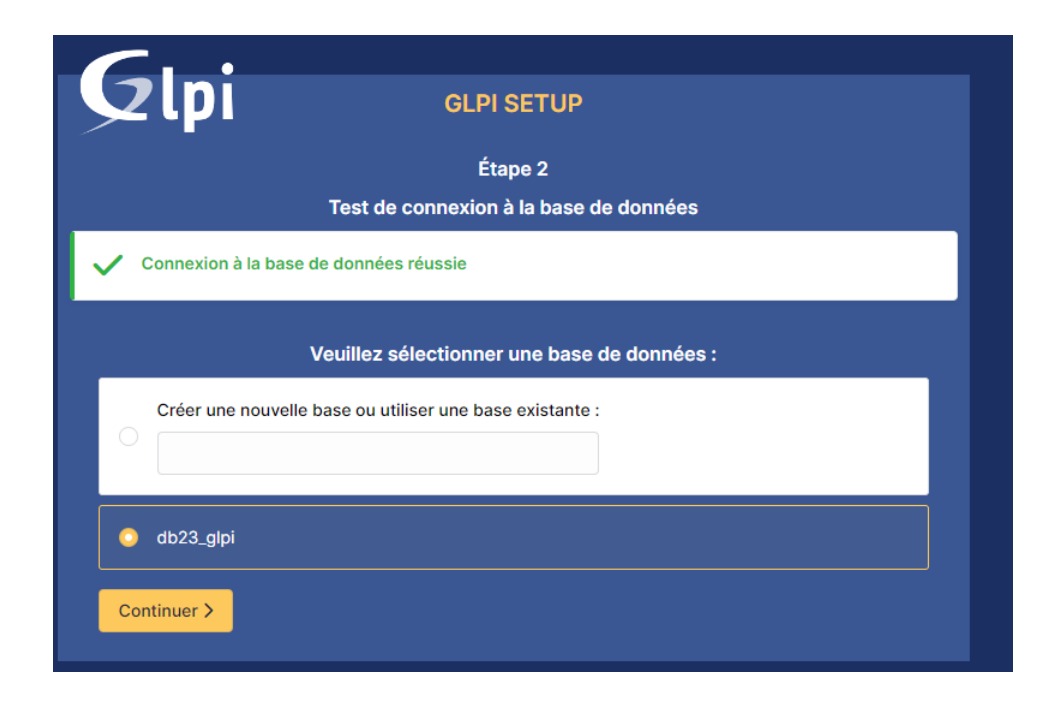

Poursuivez jusqu'à atteindre cette page ou vous cliquerais sur utiliser GLPI

| Gini                                                                                   |                                                      |  |
|----------------------------------------------------------------------------------------|------------------------------------------------------|--|
| Ytpi                                                                                   | GLPI SETUP                                           |  |
|                                                                                        | Étape 6                                              |  |
|                                                                                        | L'installation est terminée                          |  |
| Les identifiants et mots de pa                                                         | asse par défaut sont :                               |  |
| glpi/glpi pour le compte admi                                                          | inistrateur                                          |  |
| <ul> <li>tech/tech pour le compte tec</li> <li>normal/normal pour le compte</li> </ul> | chnicien<br>te normal                                |  |
| post-only/postonly pour le co                                                          | ompte postonly                                       |  |
| Vous pouvez supprimer ou mo                                                            | odifier ces comptes ainsi que les données initiales. |  |
| + Litilicar CL DL                                                                      |                                                      |  |
| U Othiser GLPT                                                                         |                                                      |  |
|                                                                                        |                                                      |  |

Passons à la dernier barrière la phase de login où vous entrerais les identifiant administrateur glpi par défault "glpi/glpi"

| GLPI                                                  |  |  |  |  |
|-------------------------------------------------------|--|--|--|--|
| Connexion à votre compte                              |  |  |  |  |
| Identifiant                                           |  |  |  |  |
| Mot de passe                                          |  |  |  |  |
| Source de connexion                                   |  |  |  |  |
| Se souvenir de moi                                    |  |  |  |  |
| Se connecter                                          |  |  |  |  |
| GLPI Copyright (C) 2015-2023 Teclib' and contributors |  |  |  |  |

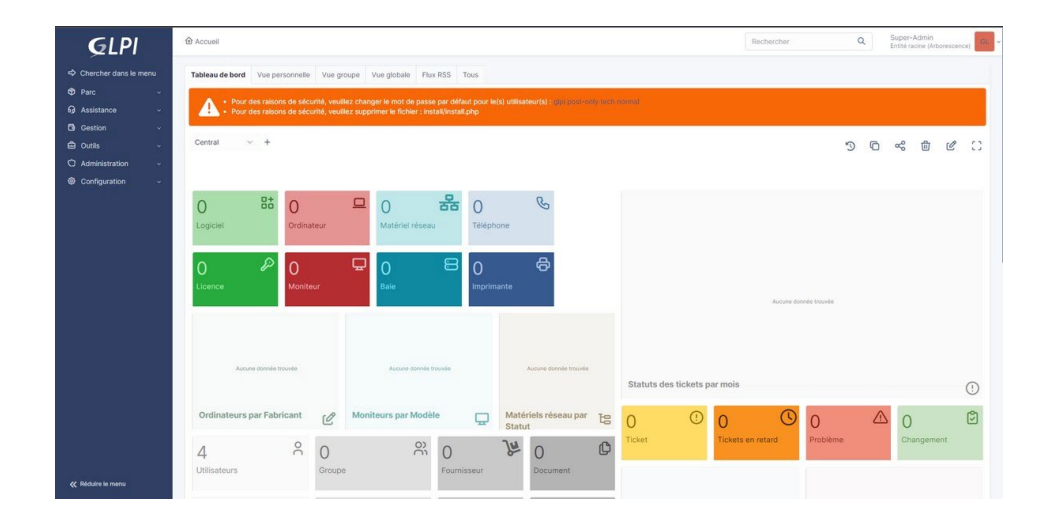

Bienvenue dans votre interface GLPI

# **Installation Windows 10**

# Installation windows

Sélectionné la langue puis cliqué sur suivant

| 🖆 Installation de Windows                                                                 |      |
|-------------------------------------------------------------------------------------------|------|
| ₩indows <sup>-</sup>                                                                      |      |
| Langue à installer : Français (France)                                                    |      |
| Entrez la langue et les préférences de votre choix et cliquez sur Suivant pour continuer. | ingt |
| e Microsoft Corporation. Tous droits réservés.                                            |      |
|                                                                                           |      |

Cliqué sur installé maintenant

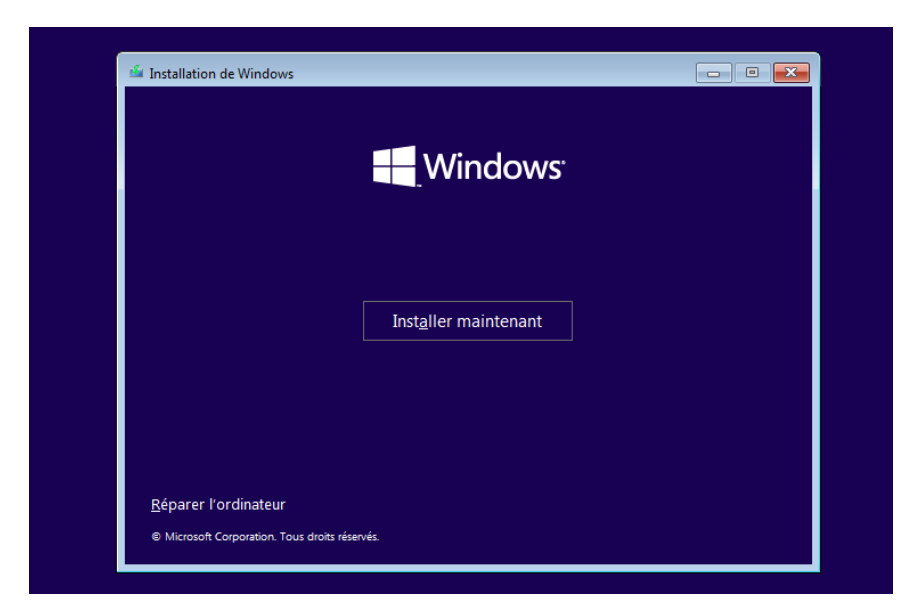

Si vous avez une clé produit écrivez la sinon comme dans notre cas clique sur je n'ai pas de clé produit en bas a droite

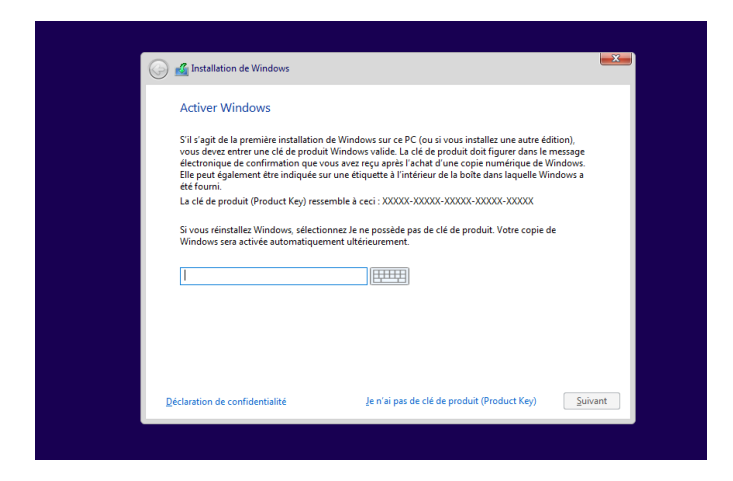

Selectionné Windows 10 professionnel puis faite suivant

| server a systeme a exploration a more | aller        |             |
|---------------------------------------|--------------|-------------|
| Système d'exploitation                | Architecture | Date de mod |
| Windows 10 Famille                    | x64          | 04/12/2023  |
| Windows 10 Famille N                  | хб4          | 04/12/2023  |
| Windows 10 Famille Langue unique      | хб4          | 04/12/2023  |
| Windows 10 Éducation                  | хб4          | 04/12/2023  |
| Windows 10 Éducation N                | хб4          | 04/12/2023  |
| Windows 10 Professionnel              | хб4          | 04/12/2023  |
|                                       |              |             |

Accepté les conditions d'utilisation et continuer avec suivant

| Avis et conditions du contrat de licence applicables                                                                                                    |                                     |
|----------------------------------------------------------------------------------------------------|-------------------------------------|
| Date de la dernière mise à jour : juin 2021                                                                                                    | ^                                   |
| TERMES DU CONTRAT DE LICENCE LOGICIEL MICROSOFT                                                                                                    |                                     |
| SYSTÈME D'EXPLOITATION WINDOWS                                                                                                    |                                     |
| SI VOUS RÉSIDEZ (OU, DANS LE CAS D'UNE ENTREPRISE, S<br>SIÈGE SOCIAL SE TROUVE) AUX ÉTATS-UNIS, VEUILLEZ LIR<br>D'ARBITRAGE EXÉCUTOIRE ET DE RENONCIATION AUX AC<br>COLLECTIVES DE L'ARTICLE 11. ELLE AFFECTE VOS DROITS<br>LITIGE. | RE LA CLAUSE<br>CTIONS<br>EN CAS DE |
| Nous vous remercions d'avoir choisi Microsoft !                                                                                                    | *                                   |
| J'accepte les termes du contrat de licence                                                                                                    |                                     |

Il vous seras demandé quelle type d'installation vous désiré choisir personnaliser puis selectioné le lecteur 0 et faite suivant

|                                                    | ows                                    |               |                 |      |
|----------------------------------------------------|----------------------------------------|---------------|-----------------|------|
| Où souhaitez-vou                                   | s installer Windo                      | ows ?         |                 |      |
| Nom                                                |                                        | Taille totale | Espace libre    | Туре |
| Lecteur 0 Espa                                     | ce non alloué                          | 127.0 Go      | 127.0 Go        |      |
|                                                    |                                        |               |                 |      |
| ✤ Act <u>u</u> aliser ⑦ C <u>h</u> arger un pilote | Supp <u>r</u> imer<br>Sten <u>d</u> re | Eormater      | * Nouv <u>e</u> | au   |

L'installation va démarré puis l'ordinateur vas redémarrer

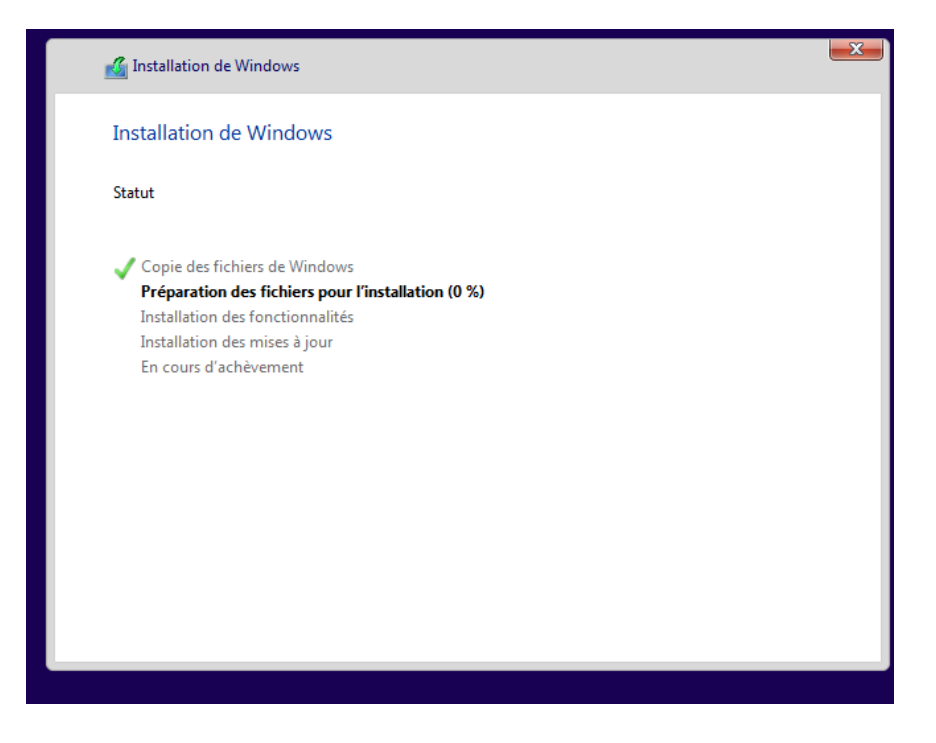

### Installation agent sous glpi

D'abord se déplacé dans le répertoire /var/www/glpi/plugins avec la commande

# cd /home/www/glpi/plugins

Enssuite télécharger les plugins depuis un lien github

# wget https://github.com/glpi-project/glpi-inventoryplugin/releases/download/1.2.1/glpi-glpiinventory-1.2.1.tar.bz2

Décomprésser ce dernier

# tar jxvf glpi-glpiinventory-1.2.1.tar.bz2

Installer GLPI-agent1.4-x64 sur une vm windows

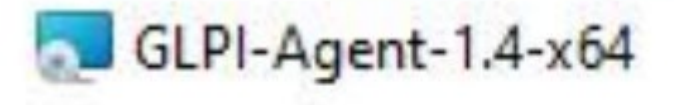

#### Suivé le programe d'installation

| Choose Targets                                                                                                    |                              |   |             | G     |
|----------------------------------------------------------------------------------------------------|------------------------------|---|-------------|-------|
| Choose where the result will be sent.                                                                                                    |                              | K |             |       |
| Local Target                                                                                                    |                              |   |             |       |
|                                                                                                    |                              |   | C           | nange |
| Local path or UNC path                                                                                                    |                              |   |             |       |
|                                                                                                    |                              |   |             |       |
| Remote Targets http://192.168.162.132/front/dashboard_a                                                                                                  | issets.php                   |   |             |       |
| Remote Targets<br>http://192.168.162.132/front/dashboard_a<br>You can set multiple URIs by separating them                                               | issets.php                   | s |             |       |
| Remote Targets<br>http://192.168.162.132/front/dashboard_a<br>You can set multiple URIs by separating then<br>'https://server/glpi/front/inventory.php,' | issets.php <br>n with comma: | s |             |       |
| Remote Targets<br>http://192.168.162.132/front/dashboard_a<br>You can set multiple URIs by separating then<br>'https://server/glpi/front/inventory.php,' | issets.php                   | s | nstallation | 1     |

Lancé l'inventaire sous GIPI et la vm Windows remonteras

# Création de ticket :

Afin de créer un ticket allez dans le menu à gauche de l'écran et cliqué sur :

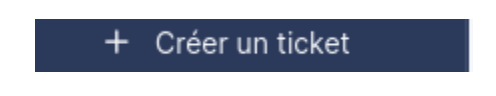

D'ici vous pourrais entrer le type de ticket le niveau d'importance l'information liée à ce dernier et même ajouté des captures d'écran ou document :

| Туре     | Incident |                                          |   |   |  |  |
|----------|----------|------------------------------------------|---|---|--|--|
| Category |          |                                          | ٧ | i |  |  |
| Urgency  | Mediun   | n                                        |   | * |  |  |
|          |          | Titre Description * Paragraphe  B I ···· |   |   |  |  |
|          |          | Fichier(s) (2 Mio maximum) i             |   |   |  |  |

Après avoir renseigné toutes les informations, vous pouvez soumettre votre demande. Elle sera ensuite traitée par le gestionnaire de tickets du service informatique.